# Login FAQs

#### How to Change Gmail Password?

- Change your password on Laptop or Computer
  - Open your <u>Google Account</u>. You might need to sign in.
  - Under "Security" select Signing into Google.
  - Choose Password. You might need to sign in again.
  - Enter your new password, then select Change Password.
- > Change your password on Android phone
  - On your Android phone or tablet, open your device's Settings app > Google Account Management.
  - At the top, tap Security.
  - Under "Signing in to Google" tap Password. You might need to sign in.
  - Enter your new password, then tap Change Password.
  - Change your password on Iphone/Ipad
    - On your iPhone or iPad, open the Gmail App. Tap Menu > Settings, your account
      > Manage your Google Account. If you don't use Gmail, go to <u>myaccount.google.com</u>.
    - At the top, tap Personal info.
    - Under "Profile" tap Password.
    - Enter your new password, then select Change Password.

#### If you are still facing an issue reach us at

#### ipc.support@umt.edu.pk

#### How to Reset LMS Password

- Visit <u>Ims.umt.edu.pk</u>
- Press Forgotten your username or password? option or simply follow this link reset password

link https://lms.umt.edu.pk/moodle/login/forgot\_password.php

- Enter either your UMT student ID **or** UMT email address and press the search button
- Login in to your UMT official Gmail account (<u>f2020xxxxx@umt.edu.pk</u>), you will receive a reset

email from the Moodle supervisor.

- Click the reset link button.
- On the next page enter your UMT Student Id and new password and confirm the new password.

#### If you are still facing an issue reach us at

lms.support@umt.edu.pk

# How to login Zoom account?

- Visit <u>zoom.us</u> or install a zoom app on your smartphone and open a zoom app on your mobile.
  Click Sign In.
- Enter your UMT official Email Address (<u>f2020xxxxx@umt.edu.pk</u>) and password. Click Sign in.
- You will be redirected to a zoom account.

## How to Activate the Zoom account?

(If your logging into zoom for the first time using UMT Email Address)

- Visit Zoom.us or install a zoom app on your smartphone and open a zoom app on your mobile.
- Enter your UMT official Gmail account (<u>f2020xxxxx@umt.edu.pk</u>) and password.
- Click Request an email option and email is being sent to your UMT email account from zoom.
- Login in to your UMT official Gmail account (<u>f2020xxxxx@umt.edu.pk</u>), you will receive a reset email from Zoom. Click go to sign up page.
- In the next page enter a new password and confirm new password.

# If you are still facing an issue reach us at

#### ipc.support@umt.edu.pk

#### How to reset Online Student Portal?

- Visit <u>online.umt.edu.pk</u> > **Student Portal**
- Press Forgot Password? Button
- In the pop enter UMT email address and press **Send Email Link** button.
- Login in to your UMT official Gmail account (<u>f2020xxxxx@umt.edu.pk</u>), you will receive a reset email from OIS Support.
- Click the reset link button.
- In the next page enter your UMT Student Id and new password and confirm the new password. Please follow the password guidelines for the password mentioned on the screen.
- Password should must have Upper Case, Lower Case, Numbers and Special Characters like @,\$.

#### If you are still facing an issue reach us at

ois.support@umt.edu.pk